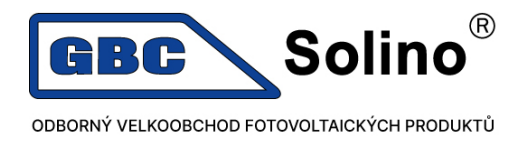

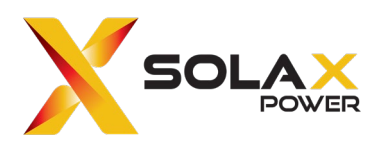

## Registrace záruk v instalatérském účtu pro koncového uživatele v nové verzi SolaX cloudu V6.3

1. Po přihlášení do Vašeho instalatérského účtu máte možnost vyzkoušet nové rozhraní viz.:

| X | SOLAX | 1 | Experience the new version D | œ <b>°</b> | A GBC ~ | ⊕ User Guide ∨ | 🕏 Select Language 🗸 | <b>ပံ</b> Log O |
|---|-------|---|------------------------------|------------|---------|----------------|---------------------|-----------------|
|   |       |   |                              |            |         |                |                     |                 |

2. Vyberu možnost Application a nejprve si přidám registrační číslo uživatele, kterému chci rozšířenou záruku vytvořit kliknutím na položku Device binding (tento krok můžete přeskočit, pokud již máte zařízení přidáno pod Vaši správou)

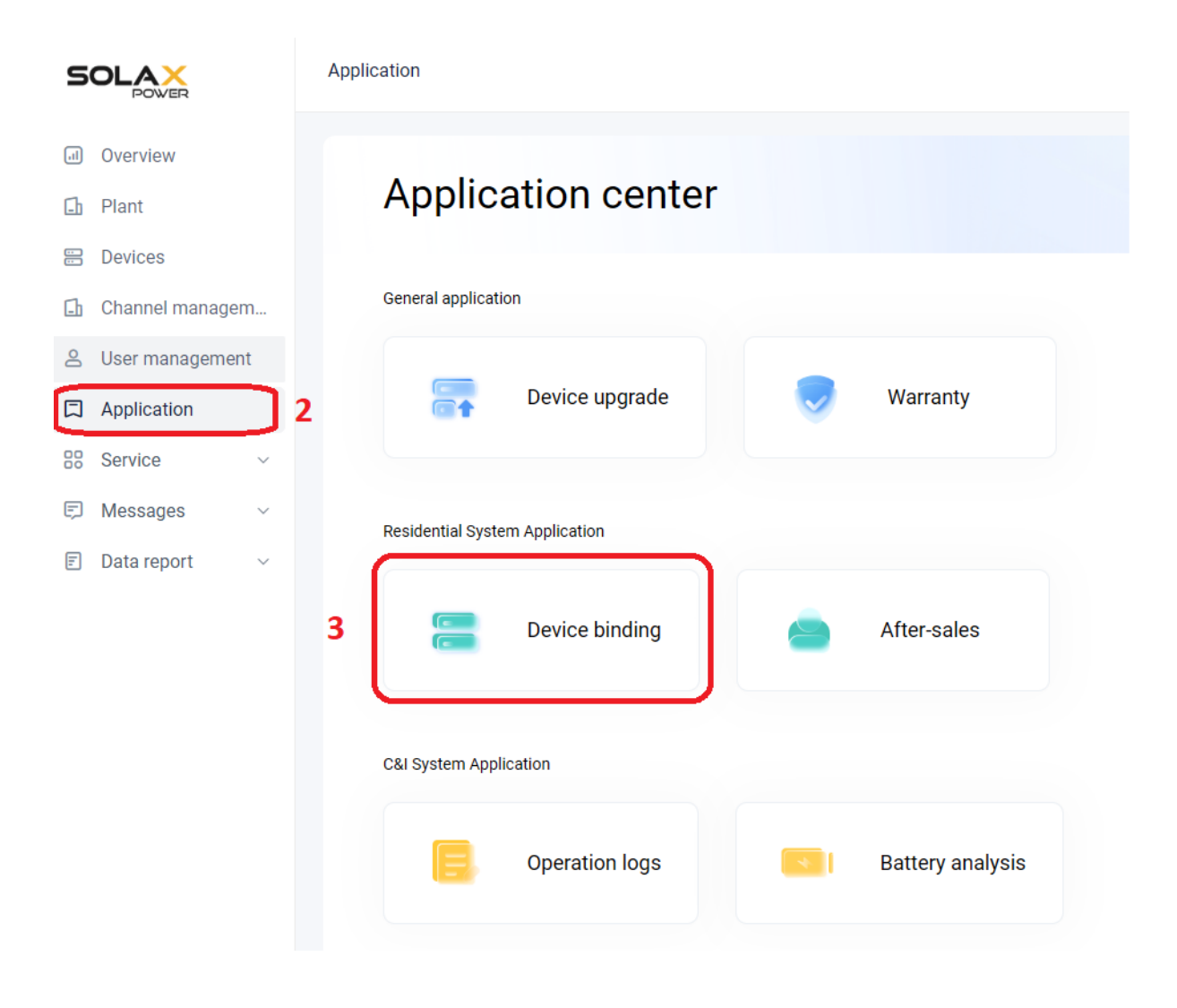

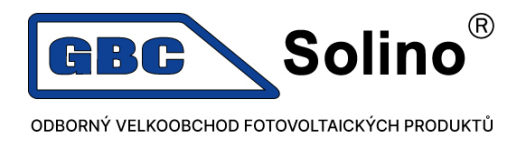

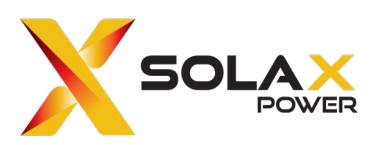

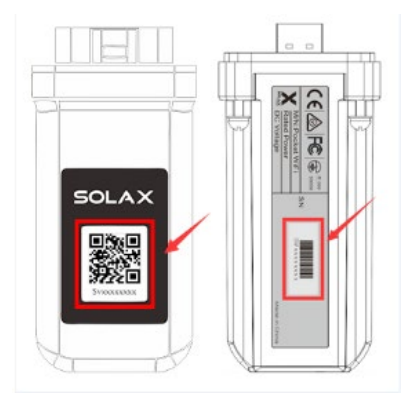

| SOLAX             | Application / Device binding |                   | = 🖽 🖉 🛱 🤁 🥵 🗸 🖶     |
|-------------------|------------------------------|-------------------|---------------------|
| Overview          | < Back                       |                   |                     |
| Ch Plant          | Registration no.             |                   |                     |
| B Devices         | Please enter                 |                   | Q Search C Reset    |
| 🗈 Channel managem |                              |                   |                     |
| 음 User management | L Davios binding             | Add device        |                     |
| Application       | Device binding               |                   |                     |
| 88 Service ~      | No. Registration no.         | +                 | Installation time   |
| 🗊 Messages 🗸 🗸    | E 1                          |                   | 2024-11-22 16:23:49 |
| 🗉 Data report 🗸 🗸 |                              |                   |                     |
|                   | 2                            |                   | 2024-11-22 16:20:32 |
|                   | 3                            |                   | 2024-11-22 15:54:33 |
|                   | - 4                          |                   | 2024-11-22 15:39:50 |
|                   | □ 5                          | Cancel Confirm    | 2024-11-22 15:17:46 |
|                   | ☐ 6                          | GBC Solino s.r.o. | 2024-11-22 15:12:12 |

3. Následně zvolím v Application položku warranty a vyhledám registrační číslo, které bylo vloženo v předchozím kroku a zvolím možnost upgrade

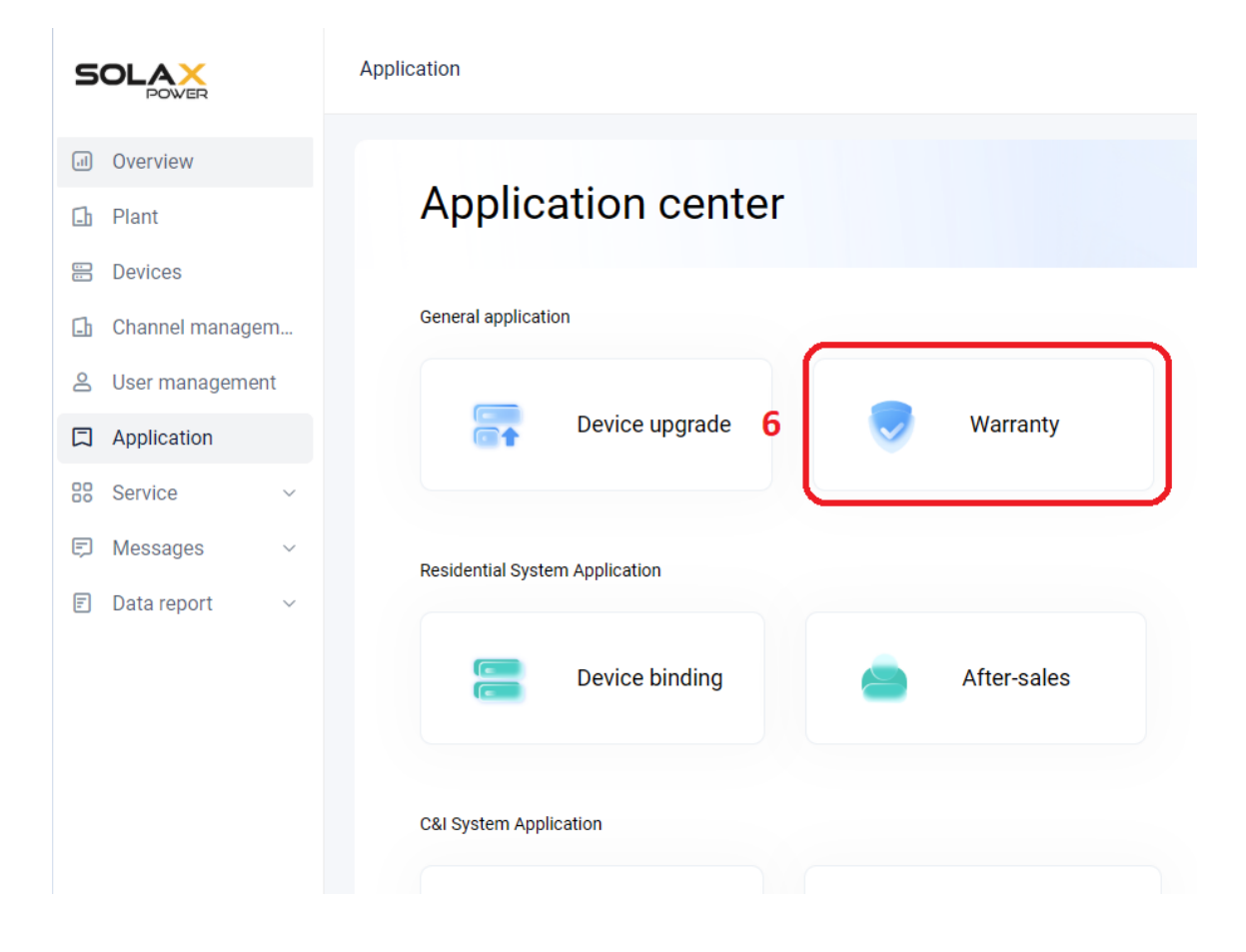

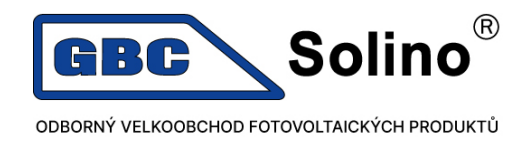

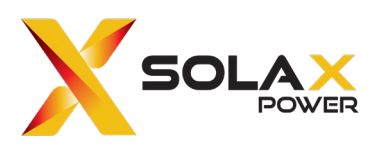

| SOLAX             | App | olication / W   | arranty        |           |             |                      |               |           |                    |                         | (                      | = Q                     |                      | 🕀 🔰 GBC 🗸 |
|-------------------|-----|-----------------|----------------|-----------|-------------|----------------------|---------------|-----------|--------------------|-------------------------|------------------------|-------------------------|----------------------|-----------|
| J Overview        | < B | lack            |                |           |             |                      |               |           |                    |                         |                        |                         |                      |           |
| D Plant           |     | Device type     |                |           |             | Model                |               |           | Plant name         |                         |                        | User name               |                      |           |
| Devices           |     |                 |                |           | ~           |                      |               |           |                    |                         |                        |                         |                      |           |
| 🗈 Channel managem |     | Registration no | D.             |           |             | Country/Region       |               |           | Review status      |                         |                        | Device SN               |                      |           |
| 은 User management |     |                 | -              |           | 7           |                      |               | ~         |                    |                         | ~                      |                         |                      |           |
| Application       | J   |                 |                |           |             |                      |               |           |                    |                         |                        |                         |                      |           |
| BB Service ~      |     |                 |                |           |             |                      |               |           |                    |                         |                        |                         | O Search             | C. Decet  |
| 🗊 Messages 🗸 🗸    |     |                 |                |           |             |                      |               |           |                    |                         |                        |                         | Q Oburch             | • Reset   |
| 🗊 Data report 🗸 🗸 |     | Warranty lis    | t              |           |             |                      |               |           |                    |                         |                        |                         |                      | R         |
|                   |     | No.             | Device<br>type | Device SN | Registratio | Model                | Plant<br>name | User name | Country/Region     | Start time              | Installation time      | End time                | Review status        | Operation |
|                   |     | 1               | Inverter       |           |             | X3-Hybrid-G4-<br>6.0 |               |           | CZECH REPUBLI<br>C | 2022-09-08 11:0<br>0:00 | 2024-11-20 00:00<br>00 | 2028-06-08 11:0<br>0:00 | Pending upgrad<br>ed | Upgrade   |
|                   |     | 2               | Inverter       |           |             | X3-Hybrid-G4-<br>5.0 |               |           | CZECH REPUBLI<br>C | 2022-07-25 11:0<br>0:00 | 2023-12-05 00:00<br>00 | 2028-04-25 11:0<br>0:00 | Pending upgrad<br>ed |           |
|                   |     |                 |                |           |             |                      |               |           |                    |                         |                        | Total: 2 < 1            | > 10 / Page          | - Goto    |

 Vyberu SČ baterií, které chci upgradovat a potvrdím confirm – tímto dochází k vytvoření záruky a také odeslání PDF varianty koncovému zákazníkovi na e-mail, který byl použit při registraci účtu.

<u>Pozn</u>. SČ střídače, pokud jde o hybridní systém je vybíráno automaticky. Není potřeba vyplňovat <u>Extended warranty tato položka se vyplňuje pouze u síťových střídačů</u> <u>s dokoupenou prodlouženou zárukou" Hybrid G4/Ultra pro standartní 10ti letou</u> <u>záruku se žádný prodloužený kód nezadává"</u>

| Upgrade warranty                                               | ×          |
|----------------------------------------------------------------|------------|
| *Country/Region                                                |            |
| CZECH REPUBLIC                                                 | ~          |
| *Installation address                                          |            |
|                                                                | Address    |
| Battery SN                                                     |            |
| Please select                                                  | ~          |
| Extended warranty code                                         |            |
| Please enter                                                   |            |
| Promotion code                                                 |            |
| Please enter                                                   |            |
| Please select                                                  |            |
| After approval, the warranty will be sent to yo simultaneously | our email  |
| 1                                                              | .0         |
| Cance                                                          | el Confirm |

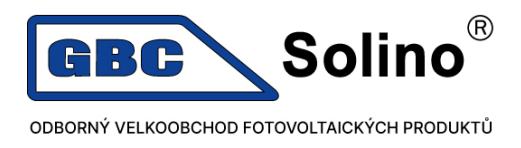

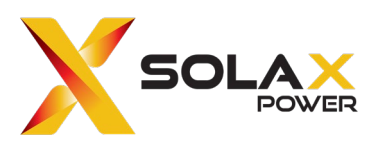

## Příklad zakoupené extended warranty pro síťový střídač

| PŘÍKLAD - STŘÍ | DAČ SOLAX MEGA 60 kW            | + 5LETÁ ZÁRUKA:     |       |               |
|----------------|---------------------------------|---------------------|-------|---------------|
| Kód            | Název zboží / text              |                     | Sklad | Množství / j. |
| B-210-3M61     | Solax Mega X3-MGA-6             | 0K-G2               |       | 1 ks          |
|                | Sériová čísla<br>X1G123A1234567 | záruka              |       |               |
| B-210-4202     | Solax Warranty ext. by          | 5y - X3 MEGA G2 60K |       | 1ks           |
|                | Sériová čísla                   | záruka              |       |               |
|                | X1G123A1234567                  | (ABCDE1FG23HI4)     |       |               |